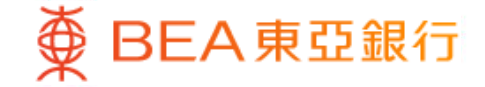

Prepared by The Bank of East Asia, Limited 由東亞銀行有限公司編寫

| ● BEA東亞銀行                                       | Ţ                       | @ ≅ ⊕ ⊕~ 8₀ ●**                                                                                                    | 1 | • | 使用i−Token登入东亚网上银行<br>按「投资」>「单位信托基金」 再按「月供投资计划」<br>「同意」免责声明 |
|-------------------------------------------------|-------------------------|----------------------------------------------------------------------------------------------------|---|---|------------------------------------------------------------|
| 快速搜尋                                            | Q                       | 單位信託基金                                                                                                    |   |   |                                                            |
|                                                 |                         | 免责聲明                                                                                                    |   |   |                                                            |
| ⑧ 賬戶服務                                          | ~                       | 雪戶應注意所有在二十三日零時零分前提交的月供投資計劃申請將在下個月處理,所有在二十三日零時零分或之後提交的月供投資計劃申請將在再下一<br>個月處理。                                           |   |   |                                                            |
| \$≫ 轉賬及繳款                                       | ~                       | 重亞銀行一般會於每月第8 天從客戶之穩戶扣除每月投資供款。若該月第8 天為公司假範或非銀行營業日或局六,重亞銀行熔會在緊接之營業日扣除每月<br>投資供款。                                        |   |   |                                                            |
| ピ 投資                                            | ^                       | 真亞銀行如成功從客戶賬戶扣除每月投資供款,真亞銀行將不會高發支賬通知書給客戶。                                                                               |   |   |                                                            |
| 財富組合                                            | $\diamond$              | 從客戶吩到其每月投資供款後,東亞銀行告你總有簡指示於每月第15 天總有關款項(扣除所有費用)作出投資。若該月第15 天為公眾領期或非銀行營<br>第日或同六,東亞銀行修會在累接之營票日將有關款項作出投資。                |   |   |                                                            |
| 股票買賣                                            | $\diamond$              | 倘若在本行「單位僅點基金」根據書戶推合進行立又易被成功執行,必須在本行透過更互張上銀行傳送電夢,總電影傳送至書戶的私人電子娶雜,或以<br>手機短訊方式通知電戶後,方才視作成功執行,在其他任何備況下。電戶均不僅視該又最指令被成功執行。 |   |   |                                                            |
| 認購新股/債券                                         | ~                       | 在本行收到審戶的交易描示後,該指示總不能更改或取消,「單位值託基金」只顯示審戶過去兩個月的交易狀況。                                                                    |   |   |                                                            |
| 單位信託基金                                          | ^                       | 客戶應注意,莫碼戶更新會有所延退。由於當前的未統限制,有關基金認稱全額從客戶交收賬戶扣除後,交收單位總未能即時於客戶證券賬戶中反映。                                                    |   |   |                                                            |
| 認購                                              | $\bigcirc$              | 客戶應注意於絕上交易與經分行辦理交易所尊之便專內容及所提供的基金產品數量或會有所不同。本行保留隨時取消或更改便專經動及所提供的基金產品數量而帶損專前通知。                                         |   |   |                                                            |
| 基金組合                                            | $\overline{\mathbf{b}}$ | নিছ (বছ                                                                                                    |   |   |                                                            |
| 月供投資計劃                                          | $\bigcirc$              |                                                                                                    |   |   |                                                            |
| 交易狀況                                            | ()                      | © 2018 環菌通 版權所有                                                                                                    |   |   |                                                            |
| 桃幼女歌                                            |                         | 光気車や、海車通及矢回具体伝播陶量が増加が強け具体準備及りまうは到矢準増は及り部に似个ドロビビは超,が安保約四次ビビバ準備和退帰回等対<br>之損失或損害負責(不論層便種或合約或其他方面)。                       |   |   |                                                            |
| 74 F. L. C. C. C. C. C. C. C. C. C. C. C. C. C. | ~                       |                                                                                                    |   |   |                                                            |
| 外匯及貴金屬孖展交易                                      | ~                       |                                                                                                    |   |   |                                                            |

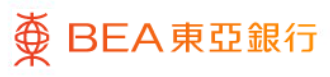

| ● BEA東亞銀<br>设定账户 缴薪                                                                   | <mark>行</mark><br>₹ 贷款 卡类 投资<br>≩ | 保险 强积金/职业退休计划                    | 欢迎使用 东亚网上银行<br>渝 繁 ENG 1 圖 図 1 登出 |   |   |         |
|---------------------------------------------------------------------------------------|-----------------------------------|----------------------------------|-----------------------------------|---|---|---------|
| <ul> <li>D 风险评估</li> <li>D 股票买卖</li> <li>D 认购新股/债券</li> </ul>                         | 单位信托基金<br>风险评估                    |                                  |                                   | 2 | • | 按「搜寻基金」 |
| <ul> <li>注钩存款</li> <li>单位信托基金</li> <li>认购</li> <li>时间转换,每余组合</li> </ul>               | 你的风险承受能力如下:                       | 参考资料:     参考资料:     ケ    ケ       |                                   |   |   |         |
| 房田(水(安)金並5日日<br>月供投資计划 ▶<br>基金比较<br>交易指示集                                             | 5 (非常進取型)<br>如要认购基金,你可按"搜寻基金"挑战   | ▲照评估回替 → 风险评估回替评估机制 > 需要特别关款者产类别 | 1<br>定义                           |   |   |         |
| 交易状况<br>市场消息<br>基金知识<br>D 体类 曹援政在款证                                                   | (网络评估)                            | 2983                             |                                   |   |   |         |
| <ul> <li>○ か汇/炭金属行展</li> <li>○ 対立/炭金属行展</li> <li>○ 黄金</li> <li>○ サコスクルビニート</li> </ul> |                                   |                                  |                                   |   |   |         |
| <ul> <li>□ 市场快讯</li> </ul>                                                            |                                   |                                  |                                   |   |   |         |
|                                                                                       |                                   |                                  |                                   |   |   |         |

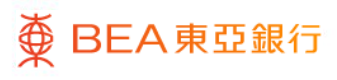

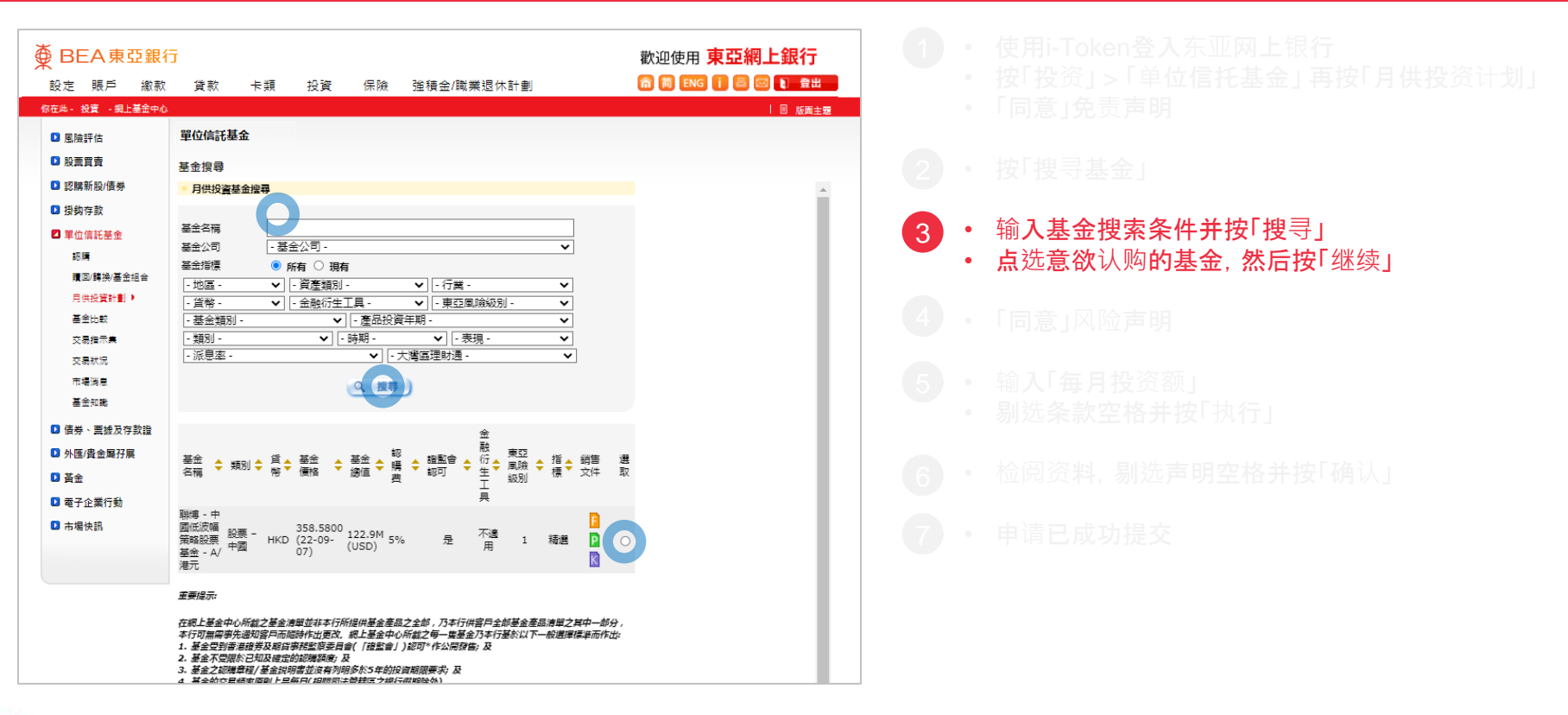

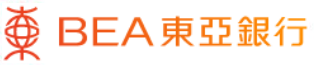

| ∯ BEA東亞銀                                                                         | ī                                                                                    |                        |           |                   | 歡迎使用 <mark>東亞網上銀行</mark> |  |  |  |  |
|----------------------------------------------------------------------------------|--------------------------------------------------------------------------------------|------------------------|-----------|-------------------|--------------------------|--|--|--|--|
| 設定 賬戶 繳款                                                                         | 貸款                                                                                   | 卡類 打                   | 投資 保險     | 強積金/職業退休計劃        | 🏫 🎁 ENG 🚺 🕮 区 🕽 登出       |  |  |  |  |
| 你在此 - 投資 - 網上基金中心                                                                |                                                                                      |                        |           |                   |                          |  |  |  |  |
|                                                                                  | 844                                                                                  |                        |           |                   |                          |  |  |  |  |
| ■ 風險評估                                                                           | 里位信託基金                                                                               | £                      |           |                   |                          |  |  |  |  |
| □ 股票買賣                                                                           |                                                                                      |                        |           |                   |                          |  |  |  |  |
| □ 認購新設/債券 風險聲明                                                                   |                                                                                      |                        |           |                   |                          |  |  |  |  |
| 掛鈎存款                                                                             |                                                                                      |                        |           |                   |                          |  |  |  |  |
| ☑ 單位信託基金                                                                         |                                                                                      | 圈下住存且这些法定则, 進江市就會開始要问: |           |                   |                          |  |  |  |  |
| 認購                                                                               | 基金的過往表現不可作為其未來表現之指標,在最壞的情況下可能變成電無價值,<br>認購                                           |                        |           |                   |                          |  |  |  |  |
| 贖回/轉换/基金組合                                                                       | 欄回購換基金組合 閣下所選的基金受到香港證券及期貨事務監察委員會認可,但該認可並不表示強官方推薦。                                    |                        |           |                   |                          |  |  |  |  |
| 月供投資計劃 ▶                                                                         | 若闀下所趨的基金有投資於具有某些特點的優券,作為一位投資者,閣下須承儋國險,投資時須格外注意。這些優券包括:                               |                        |           |                   |                          |  |  |  |  |
| 基金比較                                                                             | • 屬永續性質的偏券,其利息派付取決於發價機構在非常長遠的時間內的存續能力;                                               |                        |           |                   |                          |  |  |  |  |
| 交易指示集                                                                            | · 法居住半,郭库顺拱                                                                          |                        |           |                   |                          |  |  |  |  |
| 交易狀況                                                                             | 「後周周労・時間院院」二周囲「な見自ハリロ共同度力関格へ強迫が後ろリ以回今立。                                              |                        |           |                   |                          |  |  |  |  |
| 市場消息                                                                             | • 可贖回的債券                                                                             | • 畜皶價機構                | 在憤勞到期則行使贈 | l回權,投資者便管面對再投資風險; |                          |  |  |  |  |
| 基金知識                                                                             | <ul> <li>具有浮息及 / 或延遲派付利息條款的債券,投資者無法確定將收取的利息金額及利息派付的時間;</li> </ul>                    |                        |           |                   |                          |  |  |  |  |
| 信券、票據及存款證                                                                        | ·可延耀到期日的債券,投資者沒有一個訂明價還本金的確實時間表;                                                      |                        |           |                   |                          |  |  |  |  |
| 小匯/貴金屬孖展                                                                         | • 墨可換級或可交換性質的優勞,投資者須同時承受級票及優勞的投資國際;及/或                                               |                        |           |                   |                          |  |  |  |  |
| □ 黃金                                                                             | <ul> <li>具有或然嶺減或濁補虧損特點的债券。當發生轉發事件時,這些債券可能會作全數或部分撤賬,或轉換為普通股。</li> </ul>               |                        |           |                   |                          |  |  |  |  |
| 電子企業行動                                                                           | 在作出投資決定前,關下應參閱有觀瑟金之錫嘗文件如產品資料概要/認購章程/基金說明書,以取得包括風險因素在內的詳細資料。如關下有任何疑<br>88. 本時約8-1年年4月 |                        |           |                   |                          |  |  |  |  |
| <ul> <li>□市場快訊</li> <li>□市場快訊</li> </ul>                                         |                                                                                      |                        |           |                   |                          |  |  |  |  |
| 最後,投資決定是由關下自行作出的,但關下不應投資在該基金,除非中介人於銷售該產品時已向關下解釋經者總閣下的財務情況。投資經驗及目<br>後,該產品是接合關下的。 |                                                                                      |                        |           |                   |                          |  |  |  |  |
| TARE                                                                             |                                                                                      |                        |           |                   |                          |  |  |  |  |

- 使用i-Token登入东亚网上银行
- 按「投资」>「单位信托基金」再按「月供投资计划」
- ・「同意」免责声明
- ・ 按「搜寻基金」
- 输入基金搜索条件并按「搜寻」
- 点选意欲认购的基金,然后按「继续」
- •「同意」风险声明

4

- 输入「每月投资额」
- 剔选条款空格并按「执行
- 检阅资料, 剔选声明空格并按「确认」
- 申请已成功提交

| 超過6年 参於2年 投機主導 投機主導<br>投機主導 2022年00月09日 11:10<br>CHAN AC06<br>J0000000 |
|------------------------------------------------------------------------|
| 截至香港時間 2022年00月09日 11 10<br>CHAN AC08<br>J0000000                      |
| 截至 香港時間 2022年00月09日 11 10<br>CHAN AC08<br>J0000000                     |
| CHAN AC08<br>J0000000                                                  |
| CHAN AC08<br>J0000000                                                  |
| CHAN AC08<br>J000000<br>0 45 EPERSPERSER                               |
| J0000000                                                               |
| 015 0000000000                                                         |
| 01300000000                                                            |
| 0156666666666                                                          |
| PG113                                                                  |
| 導展書港有限公司<br>製造 一局点油标体的的有某个 A/A ==                                      |
| 存得・十年後次後期に依無望言・A/名九<br>て連串                                             |
| 小120 Hi                                                                |
| -<br>客校2年                                                              |
| 「「「「「「」」」の「「」」」」」」」」」」」」」」」」」」」」」」」」」」                                 |
| нкр                                                                    |
| 通過注算線戶行動                                                               |
| 認購豐 5%; 折扣率 3.32%                                                      |
| 必須具備有難衍生工具的知識才可認轉有能產全產品                                                |
|                                                                        |
|                                                                        |

● BEA東亞銀行

- 使用i-Token登入东亚网上银行
- 按「投资」>「单位信托基金」再按「月供投资计划」
- 「同意」免责声明
- 按「搜寻基金」
- 输入基金搜索条件并按「搜寻」
- 点选意欲认购的基金,然后按「继续」
- ・「同意」风险声明
- ・ 输入「毎月投资额」
   ・ 剔选条款空格并按「执行」
  - 检阅资料, 剔选声明空格并按「确认」
    - 申请已成功提交

| ∯ BEA東亞銀                                                  | ī                                                                                                    |               |                         |                               | 歡迎使用 <mark>東</mark>                                                                                                    | 亞網上銀行                   |  |
|-----------------------------------------------------------|----------------------------------------------------------------------------------------------------|---------------|-------------------------|-------------------------------|----------------------------------------------------------------------------------------------------|-------------------------|--|
| 設定 賬戶 繳款                                                  | 貸款 卡類                                                                                                    | 投資 保          | (險 強積金/職業退休)            | 「「「「」」                        | 裔 简 ENG 👔                                                                                                    | 昌 🖂 👔 🏦 🔡               |  |
| 你在此- 投資 - 網上基金中心                                          |                                                                                                    |               |                         |                               |                                                                                                    | 回 版画主要                  |  |
| <ul> <li>風險評估</li> <li>設票買賣</li> </ul>                    | 單位信託基金                                                                                                    |               |                         |                               |                                                                                                    |                         |  |
| <ul> <li>認購新設/債券</li> <li>損夠存款</li> <li>単位信託基金</li> </ul> | 你的围隙承受能力<br>5 41<br>(非常進取型)                                                                                                    | 產品風險級別<br>【 4 | 你的預期投資年期  <br>歸過5年      | 產品投資年期<br>多於2年                | 你的預期投資目標  <br>2015日<br>2015日<br>201 | 產品投資目標<br>增長主導/<br>投機主導 |  |
| 認購<br>讀②/轉换/基金組合                                          | 月供投資計劃                                                                                                    |               |                         |                               | 截至 香港時間 20:                                                                                                    | 22年09月09日 11:12:54      |  |
| 月供投資計劃 >                                                  | 月供投資計劃 🕨 👌 1. 輪入 👘 2. 確認 👌 3. 完成                                                                                                    |               |                         |                               |                                                                                                    |                         |  |
| 基金比較<br>交易指示集                                             | 請核對並確認以下直接作                                                                                                    | ]款授權:         |                         |                               |                                                                                                    |                         |  |
| 交易狀況                                                      | 客戶名稱:                                                                                                    |               | CHAN AC08               |                               |                                                                                                    |                         |  |
| 市場消息                                                      | 證明文件號碼:<br>證券賬戶號碼:                                                                                                    |               | J0000000<br>01588888888 | 388                           |                                                                                                    |                         |  |
| # 1746                                                    | 結算賬戶號碼:                                                                                                    |               | 015888888888            | 188                           |                                                                                                    |                         |  |
| 債券、重要及存款證                                                 | 月供投資編碼:                                                                                                    |               | PG113                   |                               |                                                                                                    |                         |  |
| ▶ 外匯/貴金屬孖展                                                | 基金公司:<br>基金名稱:                                                                                                    |               | 施羅德投資管理<br>施羅德環球基語      | 星 (香港) 有限公司<br>主条列台灣股票 - A/累積 |                                                                                                    |                         |  |
| □ 黃金                                                      | # # 建立企業時所通用之認得實。<br># # 建立企業所通用之認得實。<br># # 認得道: " 種認以下聲明及醫下對相關內容的理解。<br>                                                                                                    |               |                         |                               |                                                                                                    |                         |  |
| 看子企業行動                                                    |                                                                                                    |               |                         |                               |                                                                                                    |                         |  |
| ☑ 市場快訊                                                    | 快調 (人、マ、日本の本が、マ、パニムの生かの「ウユニニエン学、<br>、、、(マ、ラ、20世紀の間を第第金三公会が形金生物質・マルドの音・及波曼投資以考察基金が等示的風險・<br>日本人(等)20世紀の間等第第金三公会が形金生物質・マルドに接受法、回知意论及認識の目的、認知者用或類回愛。)。低容古人(考)(1)須<br>「本質到間接基金並不(知識形容。或(1)短時間の期回基金/構造互製化基金・信誉基金と認識得回認(ネー人(考)(7)配合簡要受現天・<br>日素品(除投資量后組合)重要資料以本得例(智稱為「PRIPE規例」)。最當在通過發行循環的釘的容量品読器文件、即重要資料文件(英文<br>Flow)information document」,都得為「KRD」)、以進率等而及原始投資金配合信(智為「PRIPE 5)及等一級重要解決算者(注)、<br>所有重要者於其型(當 <sup>111</sup> )又英國專業發展型目的」的通知我可以就能。"PRIPE 5,成果可以常常、FRIPE 5,成果可以常常。<br>所有重要者於其型(當 <sup>111</sup> )又英國專業發展型目的」的通識支配可以能能。「PRIPE 5,成果可以常定。」 |               |                         |                               |                                                                                                    |                         |  |

检阅资料, **剔**选**声明空格并按「确**认」 6 ٠

• 申请已成功提交

養 BEA東亞銀行

| ● BEA東亞銀                                                                                                    | 行                                    |                                         | 歡迎使用 <b>東亞網上銀行</b> |
|----------------------------------------------------------------------------------------------------|--------------------------------------|-----------------------------------------|--------------------|
| ← 設定 賬戶 繳款                                                                                                    | 貸款 卡颈 投資 俄                           | 呆險 強積金/職藥退休計劃                           | 🏫 🎁 ENG 👔 🖾 🔛 🔮出   |
| 你在此 - 投資 - 網上基金中心                                                                                                    | ×                                    |                                         | 団 版面主題             |
| ▶ 風險評估                                                                                                    | 單位信託基金                               |                                         |                    |
| 股票買賣                                                                                                    | 日供投资計劃                               |                                         |                    |
| ▶ 認購新股/债券                                                                                                    | 73 000X (4 H H)                      |                                         |                    |
| ▶ 当物在款                                                                                                    | 〉 1. 輸入 → 2. 確認 → 3. 完成              |                                         |                    |
|                                                                                                    |                                      |                                         |                    |
|                                                                                                    | 你的由韩已波海给。                            |                                         |                    |
| ₩355<br>第四/服法/基金织会                                                                                                    |                                      |                                         |                    |
| 用供約導計制 >                                                                                                    | 香港時間 2022年09月09日 11                  | :14:24                                  |                    |
| 月内設置を目的「                                                                                                    | 申請參考號碼:                              | Z209090525<br>TMIP202209094343          |                    |
| 安白物二個                                                                                                    |                                      |                                         |                    |
| 2000年1月1日日本 1月1日日本 1月1日日年 1月1日日年 1月1日日年 1月1日日年 1月1日日年 1月1日日年 1月1日日年 1月1日日年 1月1日日年 1月1日日年 1月1日日年 1月1日日年 1月1日日年 1月1日日年 1月1日日年 1月1日日年 1月1日日年 1月1日日年 1月1日日年 1月1日日年 1月1日日年 1月1日日年 1月1日日年 1月1日日年 1月1日日年 1月1日日年 1月1日日年 1月1日日年 1月1日日年 1月1日日年 1月1日日年 1月1日日年 1月1日年 1月1日年 1月1日日年 1月1日年 1月1日日年 1月1日日日日 | 畜您的交易成功執行,本行將·                       | 被送短信和電子郵件路您                             |                    |
| 2000年秋月                                                                                                    |                                      |                                         |                    |
| 中國周恩                                                                                                    | 客戶名稱:                                | CHAN AC08                               |                    |
| 叠正知識                                                                                                    | 證明文件號碼:                              | J0000000                                |                    |
| 債券、票據及存款證                                                                                                    | 證券賬戶號碼:                              | 015888888888888                         |                    |
| ▶ 外匯/貴金屬孖展                                                                                                    | 結算賬戶號碼:                              | 015888888888888888888888888888888888888 |                    |
| <b>D</b> 24                                                                                                    | 月供投資編碼:                              | PG113                                   |                    |
| • <u>A</u>                                                                                                    | 基金公司:                                | 冠羅德投資管理 (香港) 有限公司                       |                    |
| 電子企業行勤                                                                                                    | 老蛮名精:<br>全點從出于言。                     | 加羅德環球盘歪系列首萬股震 - A/要揍<br>丁课用             |                    |
| 市場快訊                                                                                                    | 主転切工工具。<br>変見国際処別・                   | 1<br>1                                  |                    |
|                                                                                                    | ···································· | 4 多於2年                                  |                    |
|                                                                                                    | 產品投資目標                               | 增長主導/投機主導                               |                    |
|                                                                                                    | 每月投資額:                               | HKD 1000                                |                    |
|                                                                                                    |                                      |                                         |                    |

● BEA東亞銀行

申请已成功提交 (7)•